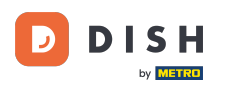

## Ora sei nella dashboard. Clicca su vendite .

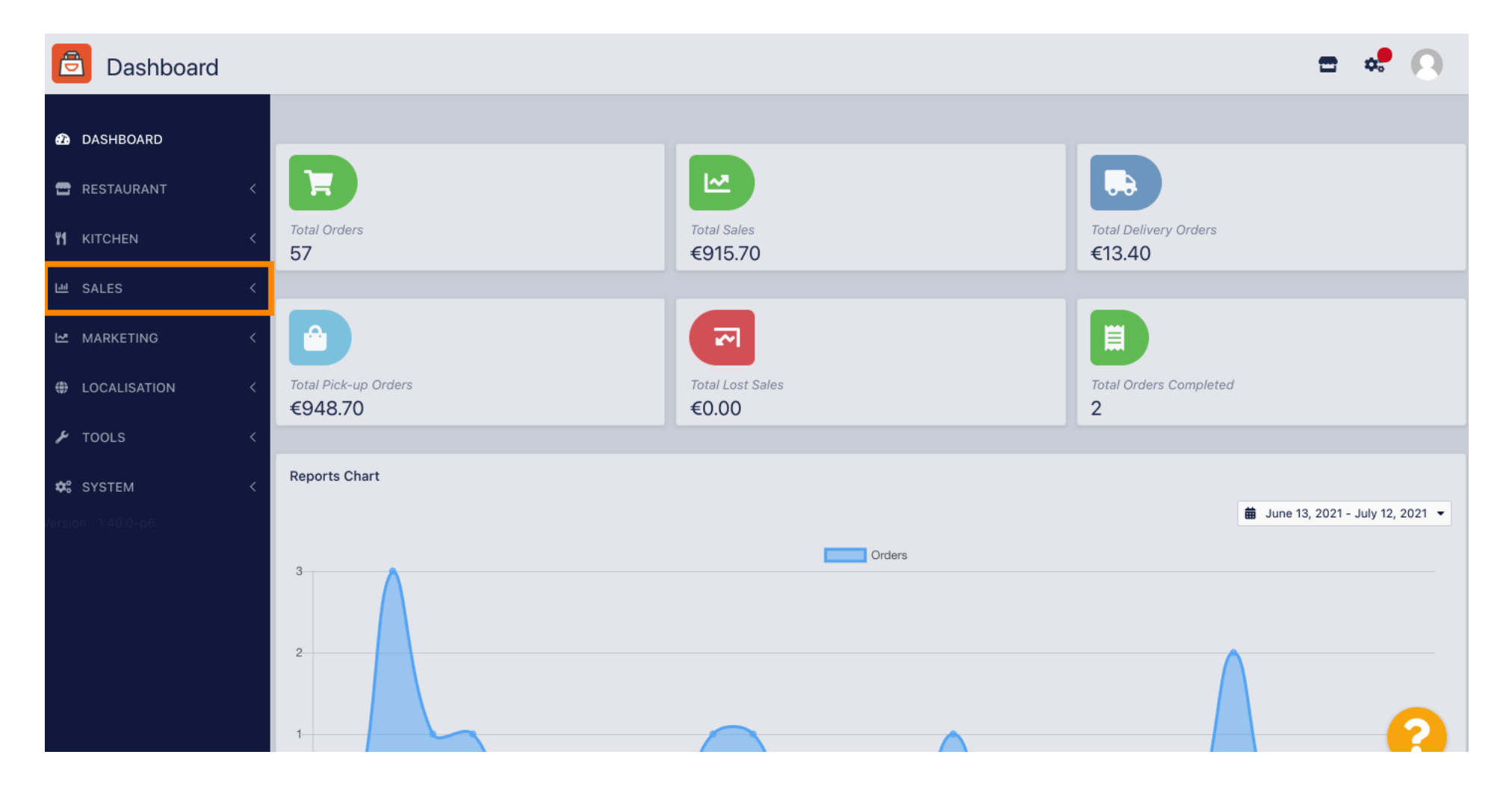

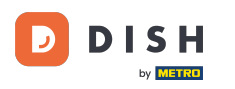

#### 

#### Successivamente fare clic su pagamenti.

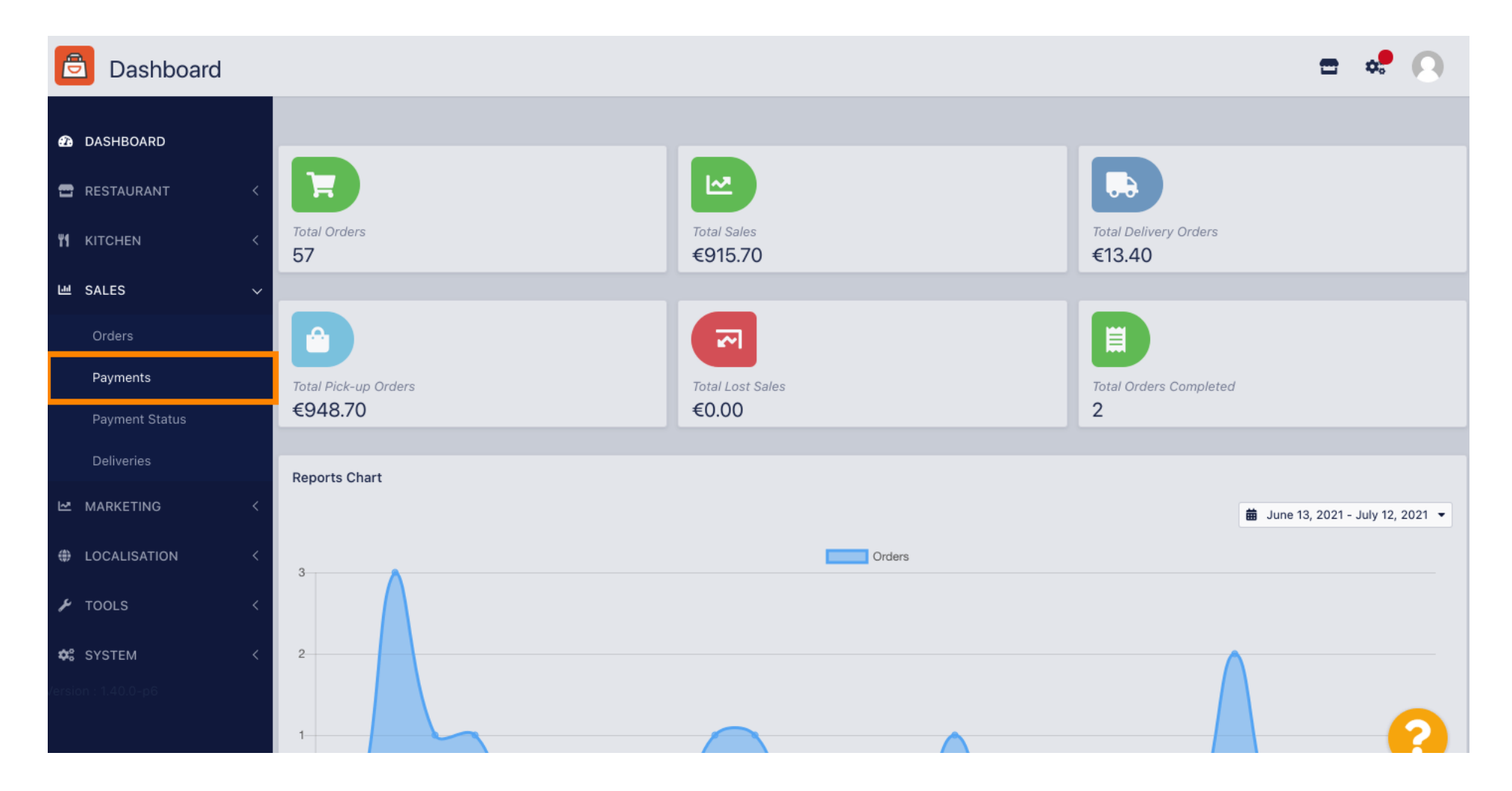

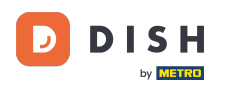

i

Ordine DISH - Come definire le commissioni aggiuntive per i metodi di pagamento

### Ora puoi vedere tutti i metodi di pagamento disponibili .

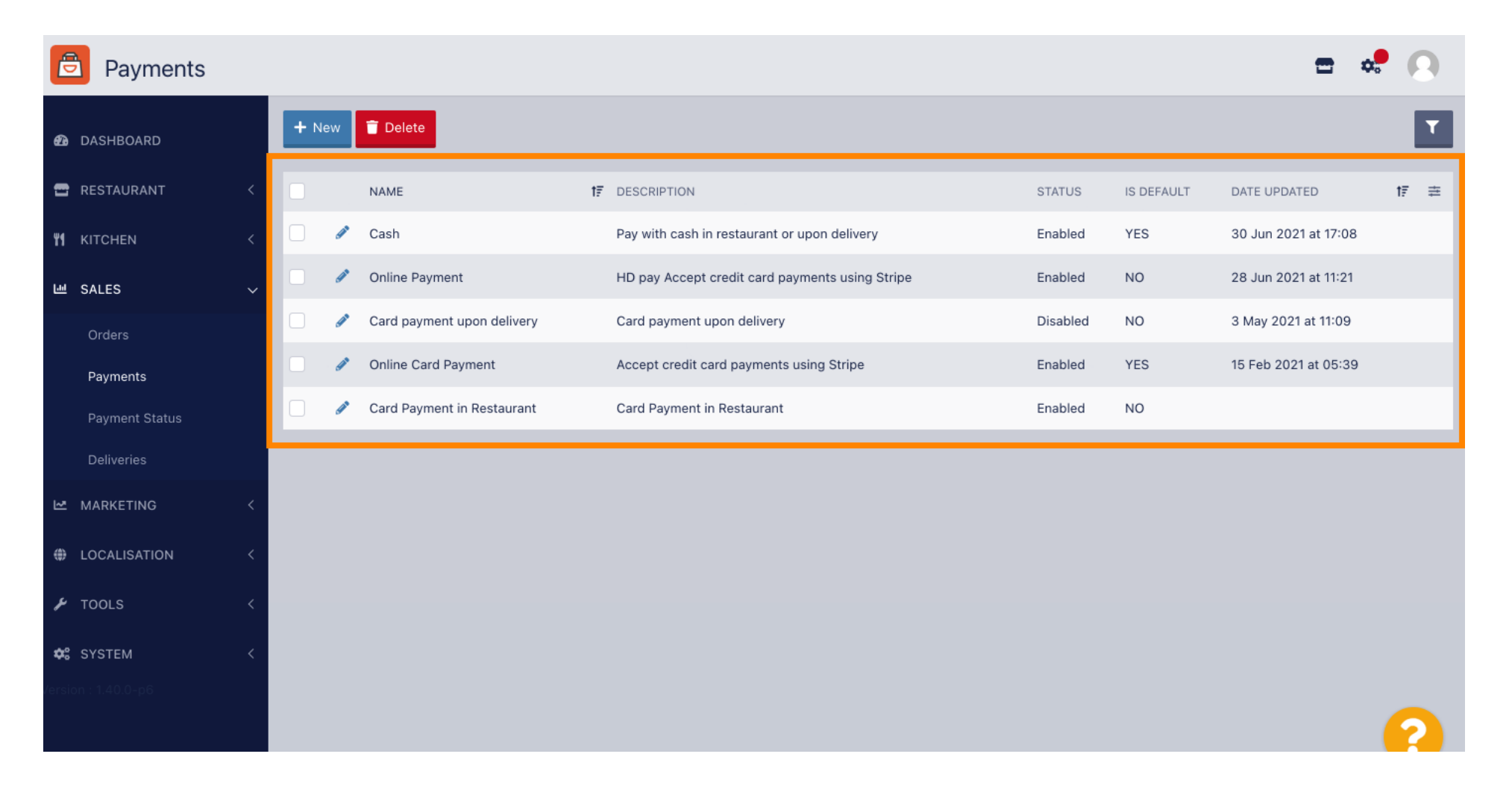

Ordine DISH - Come definire le commissioni aggiuntive per i metodi di pagamento

Fare clic sull'icona della matita accanto al metodo di pagamento a cui si desidera aggiungere commissioni aggiuntive.

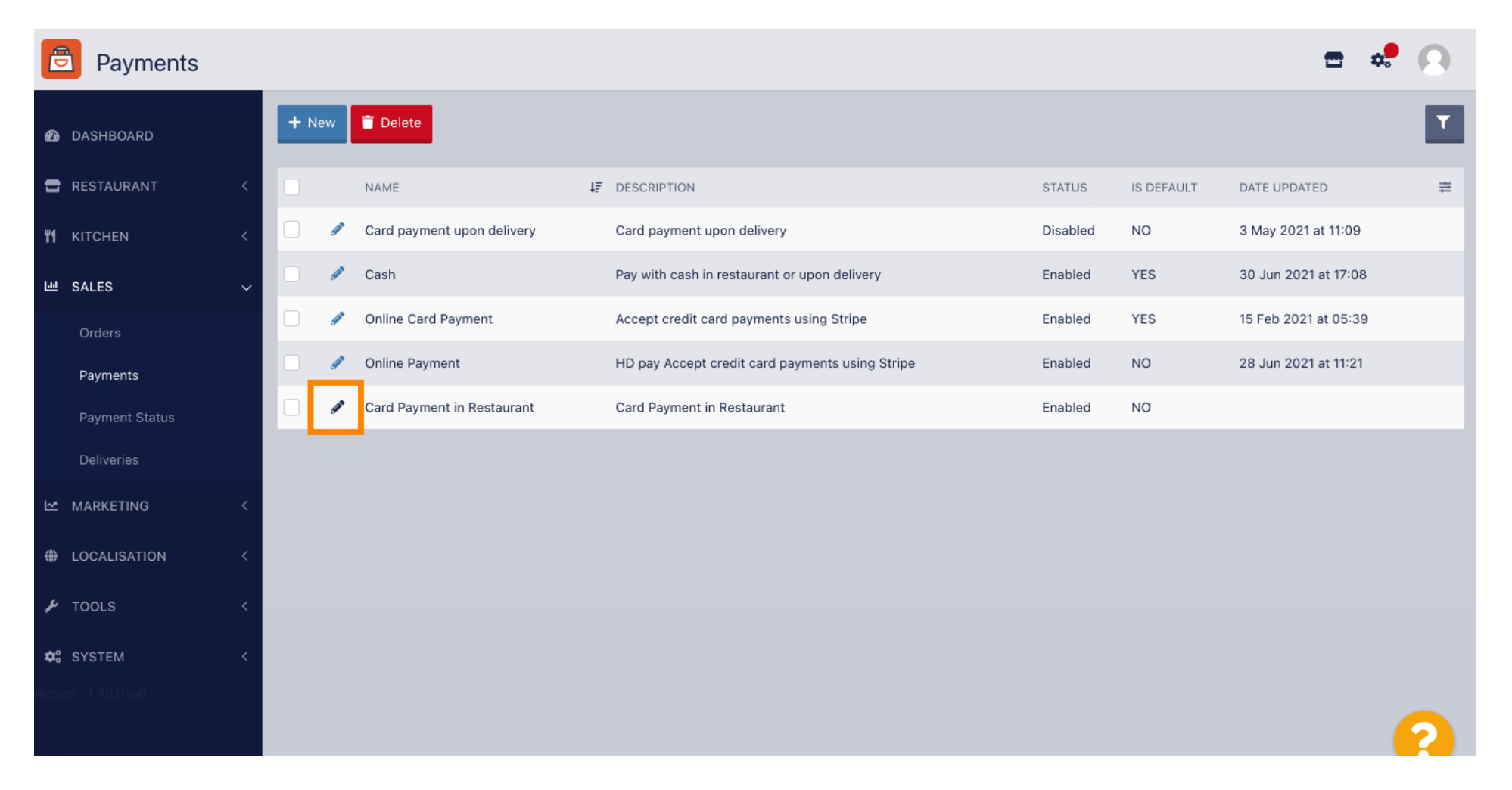

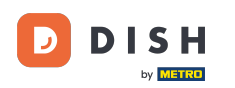

## Ora puoi selezionare il tipo di commissione aggiuntiva cliccando su importo fisso o percentuale .

| Payment Edit   |                                                                                                  |                                                  | <b>=</b> 📌 🔼              |
|----------------|--------------------------------------------------------------------------------------------------|--------------------------------------------------|---------------------------|
| DASHBOARD      | Card Payment in Restaurant                                                                       | 2                                                | cinrest                   |
| 🚍 RESTAURANT   | Description                                                                                      | Is Default                                       | Status                    |
|                | Card Payment in Restaurant                                                                       | Disabled                                         | Enabled                   |
|                | <                                                                                                |                                                  |                           |
| 년 SALES        | Default Payment Status                                                                           |                                                  |                           |
| Orders         | Open 🔻                                                                                           |                                                  |                           |
| Payments       |                                                                                                  |                                                  |                           |
| Payment Status | Misc                                                                                             |                                                  |                           |
| Deliveries     | Additional Fee Type                                                                              | Additional Fee                                   |                           |
|                | Fixed Amount Percentage                                                                          | 3                                                |                           |
| LOCALISATION   | K Minimum Total                                                                                  | Extra charge to the order total when this paymen | it gateway becomes active |
| 🖌 TOOLS        | < € 0.00                                                                                         |                                                  |                           |
| 🗢 SYSTEM       | The total amount the order must reach before this payment gateway becomes active<br>Order Status |                                                  |                           |
|                | Accepted                                                                                         |                                                  |                           |
|                | Default order status when this payment method is used.                                           |                                                  | (?)                       |

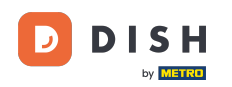

Nel campo Costo aggiuntivo puoi definire l'importo aggiuntivo da aggiungere al totale dell'ordine quando questo gateway di pagamento diventa attivo.

| Payment Edit     |                                                                                               |                                                  | <b>=</b> • <b>!</b> ()   |
|------------------|-----------------------------------------------------------------------------------------------|--------------------------------------------------|--------------------------|
| 🙆 DASHBOARD      | Card Payment in Restaurant                                                                    | 2                                                | cinrest                  |
| 🗃 RESTAURANT 🛛 < | Description Card Payment in Restaurant                                                        | Is Default<br>Disabled                           | Status<br>Enabled        |
| ₩ KITCHEN <      | h                                                                                             |                                                  |                          |
| 迪 SALES 🗸 🗸      | Default Payment Status                                                                        |                                                  |                          |
| Orders           | Open 👻                                                                                        |                                                  |                          |
| Payments         |                                                                                               |                                                  |                          |
| Payment Status   | Misc                                                                                          |                                                  |                          |
| Deliveries       | Additional Fee Type                                                                           | Additional Fee                                   |                          |
| 🗠 MARKETING 🧹 <  | Fixed Amount Percentage                                                                       | 3                                                | :                        |
|                  | Minimum Total                                                                                 | Extra charge to the order total when this paymen | t gateway becomes active |
| 🖌 tools 🛛 <      | € 0.00                                                                                        |                                                  |                          |
| ¢ SYSTEM <       | The total amount the order must reach before this payment gateway becomes active Order Status |                                                  |                          |
|                  | Accepted Default order status when this payment method is used.                               |                                                  | 2                        |

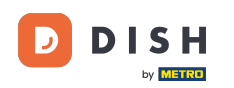

Specificando il totale minimo puoi scegliere l'importo che l'ordine deve raggiungere prima che il gateway di pagamento diventi attivo.

| e                   | Payment Edit   |                                                    |                                            |                                                   | = 🗢 😣                    |
|---------------------|----------------|----------------------------------------------------|--------------------------------------------|---------------------------------------------------|--------------------------|
| 83                  | DASHBOARD      | Card Payment in Restaurant                         |                                            | 2                                                 | cinrest                  |
| _                   |                | Description                                        |                                            | Is Default                                        | Status                   |
|                     | RESTAURANT     | Card Payment in Restaurant                         |                                            | Disabled                                          | Enabled                  |
| ۳1                  | KITCHEN        |                                                    | 4                                          |                                                   |                          |
| ш                   | SALES          | Default Payment Status                             |                                            |                                                   |                          |
|                     | Orders         | Open 🔻                                             |                                            |                                                   |                          |
|                     | Payments       |                                                    |                                            |                                                   |                          |
|                     | Payment Status | Misc                                               |                                            |                                                   |                          |
|                     | Deliveries     | Additional Fee Type                                |                                            | Additional Fee                                    |                          |
| ⊵                   | MARKETING      | Fixed Amount Percentage                            |                                            | 3                                                 | :                        |
| ۲                   | LOCALISATION   | Minimum Total                                      |                                            | Extra charge to the order total when this payment | t gateway becomes active |
| r                   | TOOLS          | € 0.00                                             |                                            |                                                   |                          |
| <b>¢:</b><br>/ersid | SYSTEM -       | The total amount the order must reach Order Status | before this payment gateway becomes active |                                                   |                          |
|                     |                | Accepted                                           |                                            |                                                   | <u></u>                  |
|                     |                | Default order status when this paymen              | method is used.                            |                                                   |                          |

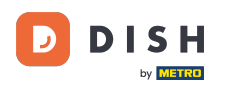

# Ora fai clic su Salva per applicare le impostazioni.

| 2 |
|---|
|   |

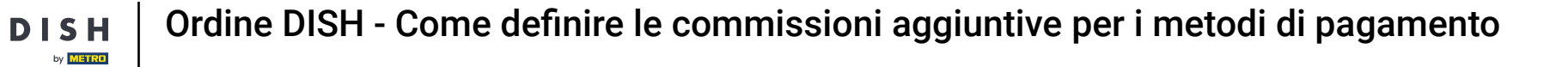

## **Ed ecco come apparirà ai tuoi clienti nel tuo negozio**.

D

| Pizzeria Bella Italia                                                                                    |           |             | View Menu Login Register           | English 💙 |
|----------------------------------------------------------------------------------------------------|-----------|-------------|------------------------------------|-----------|
| /our order settings                                                                                      |           | <u>Edit</u> | Your Order                         |           |
| <ul><li>We offer only pick-up at the moment.</li><li>13 Jul 2021 10:00</li></ul>                         |           |             | - Calabrese                        | €4.00     |
|                                                                                                    |           |             | <ul> <li>2 × Bruschetta</li> </ul> | €9.20     |
| First Name                                                                                               | Last Name |             | Enter coupon code                  | ~         |
| Email                                                                                                    | Telephone |             | Sub Total:                         | €13.20    |
|                                                                                                    | +49 •     |             | Payment Fee [3%]:                  | €0.40     |
| Payment Method Card Payment in Restaurant There's an additional fee of 3% when you pay with this payment | method.   |             | Confirm                            |           |
| 🔿 Cash                                                                                                   |           |             |                                    |           |
| Add Comments                                                                                             |           |             |                                    |           |
|                                                                                                    |           | <i>i</i>    |                                    |           |
| P Address 10.7.123.3                                                                                     |           |             |                                    |           |
|                                                                                                    |           |             |                                    |           |

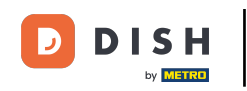

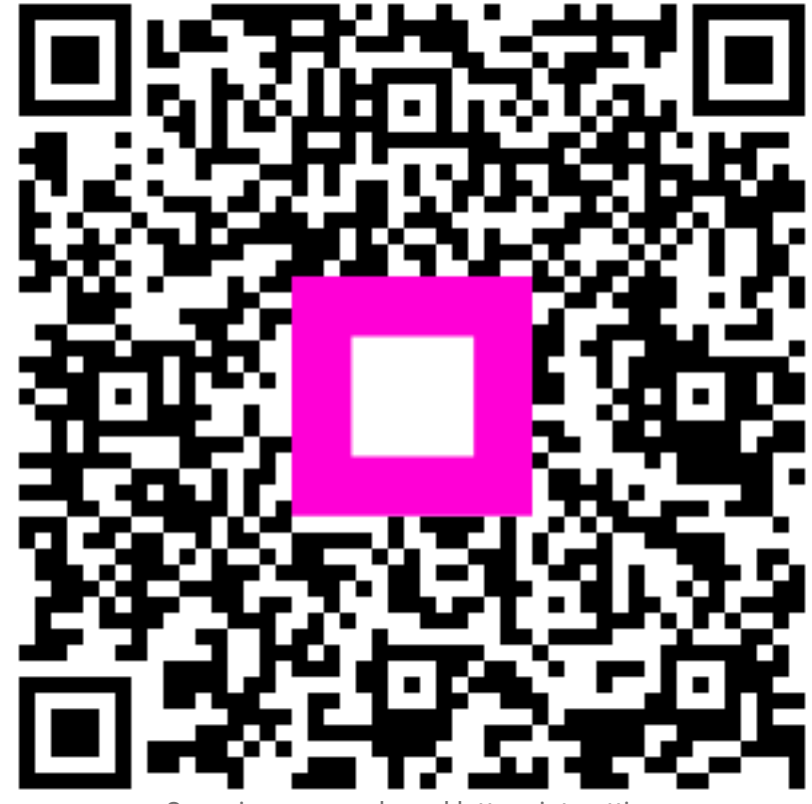

Scansiona per andare al lettore interattivo